1. Visit the adobe portal at www.adobe.com and click on the sign in.

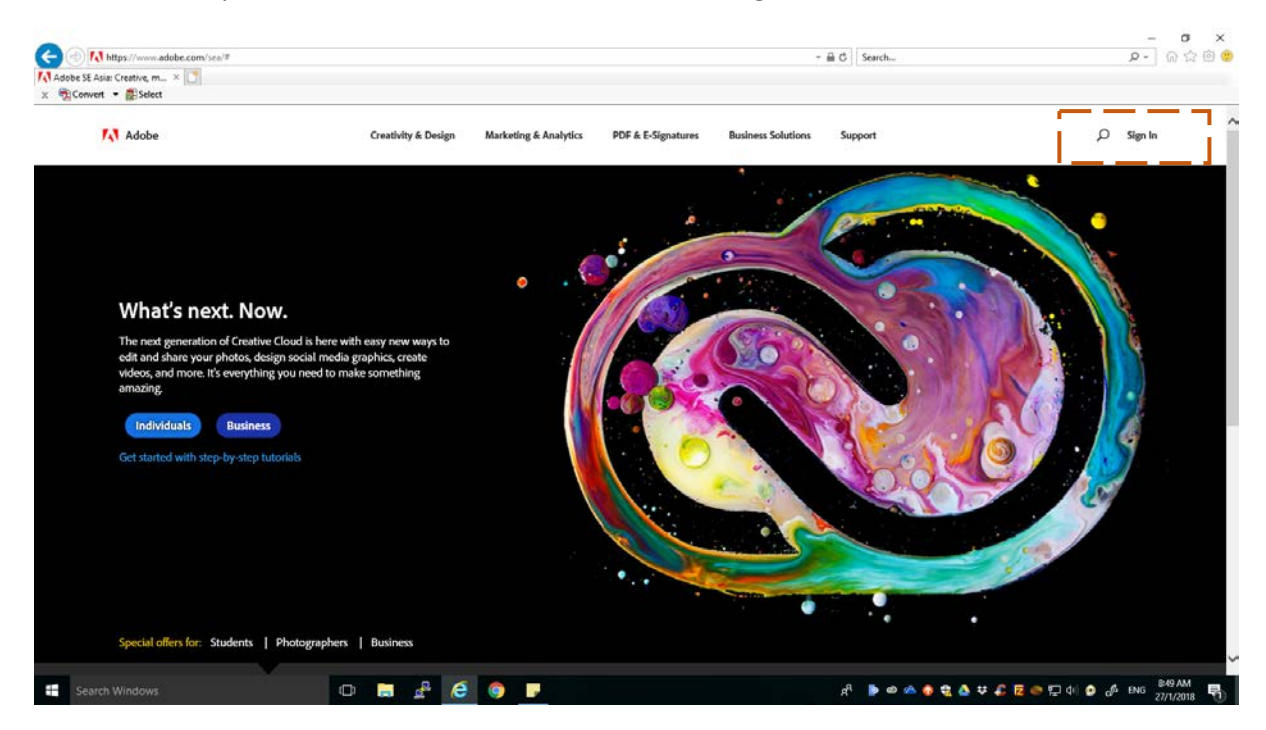

2. Click on forgot password.

| X Sign in - Adobe ID × C<br>x R Convert + Select |                                                                              |  |
|--------------------------------------------------|------------------------------------------------------------------------------|--|
|                                                  | 7.4 Adobe ID                                                                 |  |
|                                                  | Sign in                                                                      |  |
|                                                  | Email address                                                                |  |
|                                                  | Password                                                                     |  |
|                                                  | Stay signed in Forgot password?                                              |  |
|                                                  | Sign in                                                                      |  |
|                                                  |                                                                              |  |
|                                                  | Not a member yet? Get an Adobe ID                                            |  |
|                                                  | Want to use your company or school account?<br>Sign in with an Enterprise ID |  |
|                                                  | Or sign in with                                                              |  |
|                                                  | Facebook G Google                                                            |  |
|                                                  |                                                                              |  |
|                                                  |                                                                              |  |
|                                                  |                                                                              |  |
|                                                  |                                                                              |  |
|                                                  |                                                                              |  |
|                                                  |                                                                              |  |
|                                                  |                                                                              |  |

3. Enter the email e-mail and click next.

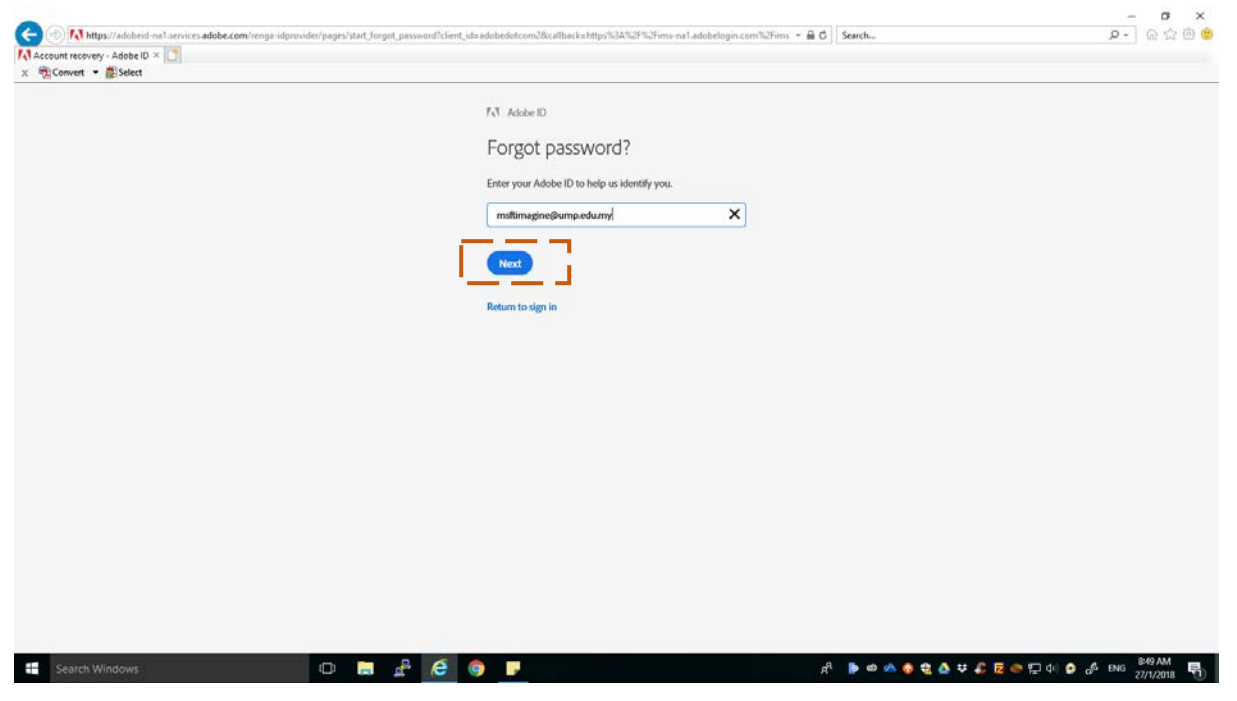

4. A new email will be sent to your email.

| count recovery - Adobe ID        | M Inbox (1) - msftimagine@u ×  |                                                                                                    |         |
|----------------------------------|--------------------------------|----------------------------------------------------------------------------------------------------|---------|
| Universiti<br>Malaysia<br>PAHANG |                                | • <u>م</u>                                                                                                    | 0 🔘     |
| Mail •                           | C More *                       | 1-23 of 23 < >                                                                                                    | ¢٠      |
| COMPOSE                          | Adobe Systems Incorporat.      | Reset Your Adobe ID Password - Adobe(R) logo Dear ptmk, Click this link to reset your password. For security purposes, this link will expire 72 hours from the time it was sent                          | 8:50 am |
| nbox (1)                         | 📋 👌 MOHD KHAIRUN NIZAM BIN C   | Kerja kerja penyelenggaraan UPS di Pusat Data - Assalamualaikum wbt dan Salam Sejahtera Untuk makluman semua , pihak PTMK akan melakukan kerja-kerja penyelen                                            | Jan 26  |
| itarred<br>Sent Mail             | 🔲 🕁 Adobe Creative Cloud       | Explore your account - Your Adobe ID links all of your Adobe experiences under one account, using this email address. Welcome. We're glad you've joined us. Your Adobe ID                                | Jan 24  |
| Drafts (1)                       | Adobe Creative Cloud           | Access is granted. Enjoy All Apps plan now - You are now ready to explore, create, share, and deliver your best work with Adobe Creative Clouid. ptmk, you now have access                               | Jan 24  |
| Aore -                           | 🖂 🚖 🛛 WAN MUSLIMIN BIN WAN NAV | PLEASE UPDATE YOUR INFORMATION IN MY PROFILE - Assalamualaikum dan Salam Sejahtera YH Prof. Dato' Sri/Prof. Dato'/Dr./Tuan/Puan From our checking in the sy ap                                           | Jan 24  |
| SMs Imagine - +                  | THE YUEN MEI LIAN .            | Invitation to Participate In The Workshop on How to Find Quality Journal - Dear Prof. Dato' Dr /Prof./Associate Prof./Dr /Sin/Madam: Good Dayl On behalf of Faculty of Industri                          | Jan 22  |
|                                  | 📋 🔶 Evelyn from Microsoft      | Activate your free Azure account + unlimited private Git repos - Dev & test in the cloud for free Build your next great Idea in the cloud With Dev Essentials, you can signup for                        | Jan 17  |
|                                  | 🗌 🚖 Microsoft, me (5), Draft   | [4988520]. need a new account for Microsoft imagine - Helio administrator, We are happy to inform you that your Microsoft imagine subscription information, including the new                            | Jan 15  |
|                                  | 📋 🔆 Universiti Malaysia Paha.  | Thank you for registering your Microsoft Imagine WebStore account -** This is an automated message please do not reply as you will not receive a response.** Dear Unive                                  | Jan 15  |
|                                  | 📋 🚊 Universiti Malaysia Paha.  | Your school created a Microsoft Imagine WebStore account for you - ** This is an automated message - please do not reply as you will not receive a response. ** Hollo and V                              | Jan 15  |
|                                  | 口 合 Google                     | Security alert - Ms Imagine New device signed in to moltimagine@ump.edu.my Your Google Account was just signed in to from a new Windows device. You're getting this em                                   | Jan 13  |
| No recent chats                  | 📋 🚖 UMPCert Info               | Amalan Terbaik Pengurusan Kata Laluan - Assalamualaikum wbt dan Salam Sejahtera, Yang Hormat Dato' Sri / Dato' / Profesor / Profesor Madya / Dr. / Tuan / Puan, Bersam                                   | Jan 11  |
| Start a new one                  | 📋 🏫 Evelyn from Microsoft      | Skill up on cloud and mobile development - Free access to learning platforms Thanks for diving in, Universiti. It's great to see you're exploring some of your Dev Essentials ber                        | Jan 9   |
|                                  | 🔲 🚖 Microsoft, me, MUSE (6)    | (#981814): Microsoft Imagine Subscription Renewal FY2018 - Universiti Malaysia Pahang ( Hello , and thank you for contacting the Microsoft Imagine WebStores Team. Ur gp                                 | Jan 5   |
|                                  | 🖂 🚖 Microsoft, me (4)          | SRX1410329481ID - Microsoft Imagine Order Number DS00031900 - Thank you for the update. On Jan 5, 2010 14:51, "Microsoft Subscription SEA" <cntus 00="" as="" e<="" ssse="" td=""><td>Jan 5</td></cntus> | Jan 5   |
|                                  | 📋 👌 Google                     | Security alert - Ms Imagine New device signed in to mstimagine@ump.edu.my Your Google Account was just signed in to from a new Windows device. You're getting this em                                    | Jan 5   |

5. Open the email and click `this link` in the received adobe email.

| Account recovery - Adobe ID                                | M Reset Your Adobe (D Passw × 🛄                                                                                                    |                                                                |
|------------------------------------------------------------|----------------------------------------------------------------------------------------------------|----------------------------------------------------------------|
| Universiti<br>Malaysia<br>PAHANG                           | × Q                                                                                                    | III O 😡                                                        |
| Mail •                                                     | 47 E3 O E E - %- More-                                                                                                    | 1 of 23 < > 🔯 -                                                |
| COMPOSE                                                    | Reset Your Adobe ID Password Intervention                                                                                                    | ÷ 8                                                            |
| Inbox (1)<br>Starred<br>Sent Mail<br>Dorafts (1)<br>More + | Adobe Systems Incorporated <cs-auto@adobe.com><br/>to mo &lt;<br/>Dear phone,<br/>Dear phone,<br/>Click this line to reset your password.<br/>Por security purposes, this line will expre 72 hours from the time it was sand, if you continue to hi<br/>the Adobe Team<br/>The Adobe Team</cs-auto@adobe.com> | 8.50 AM (3 minutes ago) ☆ 🔸 🔹                                  |
| No recent chats<br>Start a new one                         | Advise and das Adden signa are within cryptored and another softwards are trademarks of Adden Systems Decorporated in the Websch<br>effort reflection are the property of their respective uncert.<br>© 2013 Addes Systems Decorporated. All rights reserved.                                                 | Starm will'er ober oscerten. Al                                |
|                                                            |                                                                                                    | Screenshot Added<br>A screenshot was added to your<br>Dropbox. |

6. Enter a new password that contains lowercase, uppercase letters, symbols and numbers and must be more than 8 alphabet and click `Reset my password`.

| 2-) Collect understanding   | es adobes one reset en out into in agree | \$33322##831#£351##           |                                                  | T E U    Amony                   |           |
|-----------------------------|------------------------------------------|-------------------------------|--------------------------------------------------|----------------------------------|-----------|
| Account recovery - Adobe ID | A Reset Your Adobe ID Password 1         | Account recovery - Adobe ID × |                                                  |                                  |           |
| Sconver . Beseer            |                                          |                               |                                                  |                                  |           |
|                             |                                          |                               | All Adobe ID                                     |                                  |           |
|                             |                                          |                               | 1.21. 1.000000.002                               |                                  |           |
|                             |                                          |                               | Reset your password                              |                                  |           |
|                             |                                          |                               |                                                  |                                  |           |
|                             |                                          |                               | You have requested to reset the password for:    |                                  |           |
|                             |                                          |                               | Your new password must have at least 8 character | ers (mix of                      |           |
|                             |                                          |                               | lower/uppercase) and include a number and a sy   | ymbol. It                        |           |
|                             |                                          |                               | cannot match your username or your previous s    | passwords.                       |           |
|                             |                                          |                               | · · · · · · · · ·                                |                                  |           |
|                             |                                          |                               |                                                  |                                  |           |
|                             |                                          |                               |                                                  | •                                |           |
|                             |                                          |                               |                                                  |                                  |           |
|                             |                                          |                               | Reset my password                                |                                  |           |
|                             |                                          |                               |                                                  |                                  |           |
|                             |                                          |                               |                                                  |                                  |           |
|                             |                                          |                               |                                                  |                                  |           |
|                             |                                          |                               |                                                  |                                  |           |
|                             |                                          |                               |                                                  |                                  |           |
|                             |                                          |                               |                                                  |                                  |           |
|                             |                                          |                               |                                                  |                                  |           |
|                             |                                          |                               |                                                  |                                  |           |
|                             |                                          |                               |                                                  |                                  |           |
|                             |                                          |                               |                                                  |                                  |           |
|                             |                                          |                               |                                                  |                                  |           |
|                             |                                          |                               |                                                  |                                  |           |
|                             |                                          |                               |                                                  |                                  |           |
|                             |                                          |                               |                                                  |                                  | 954 AM    |
| Search Windows              |                                          | i 👝 💒 (C)                     | (9) 🕞 🖺                                          | g <sup>a</sup> 🐌 🐽 📣 🚱 者 者 🥸 🕸 🕫 | 27/1/2018 |

7. Staff will receive the following message when password successfully reset.

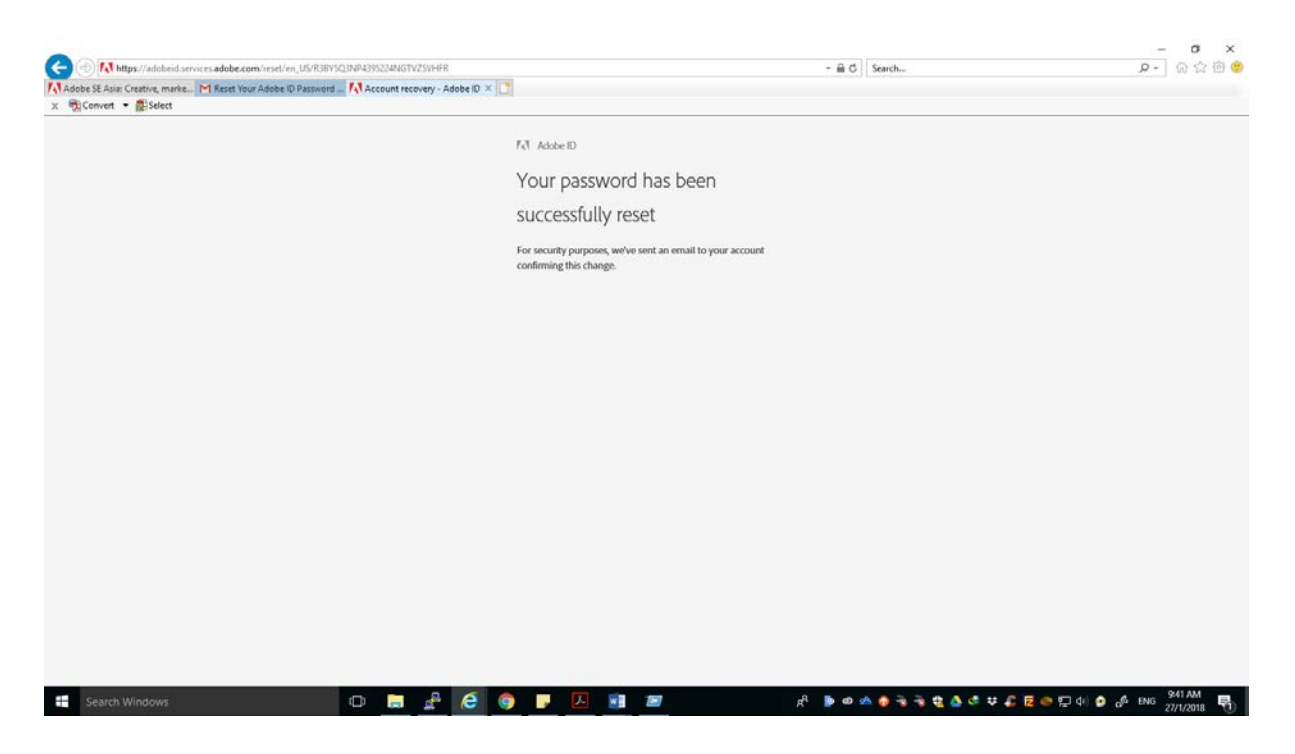

8. Please go back to the adobe portal at www.adobe.com, click sign in and enter UMP full email as username and enter the password that has been reset.

| Convert • ASSelect | - Adobe ID                      |                  |  |
|--------------------|---------------------------------|------------------|--|
| ana. Bhaan         | 11 444-10                       |                  |  |
|                    | Class in                        |                  |  |
|                    | Sign in                         |                  |  |
|                    | msftimagine@ump.edu.my          |                  |  |
|                    | ••••••                          | 0                |  |
|                    | Stay signed in                  | Forgot password? |  |
|                    |                                 |                  |  |
|                    | Sign In                         |                  |  |
|                    | Not a member yet? Get an Adobe  | ID               |  |
|                    | Want to use your company or sch | ool account?     |  |
|                    | Sign in with an Enterprise ID   |                  |  |
|                    | Or sign in with                 |                  |  |
|                    |                                 |                  |  |
|                    | A Pacebook G Go                 | ogie             |  |
|                    |                                 |                  |  |
|                    |                                 |                  |  |
|                    |                                 |                  |  |
|                    |                                 |                  |  |
|                    |                                 |                  |  |
|                    |                                 |                  |  |